### Connecticut Department of Social Services

Caring for Connecticut

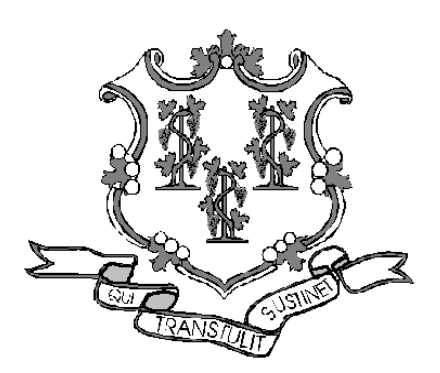

Transportation Provider Workshop Presented by The Department of Social Services & HP for Billing Providers

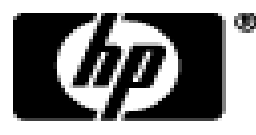

# **Training Topics**

- NEMT Program
- Provider Enrollment / Re-enrollment
- Web Account
- Account Demographics
- Claim Inquiry
- Remittance Advice
- Claim Resolution
- Provider Manuals
- Provider Bulletins

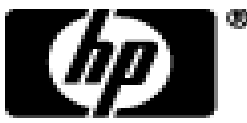

- Effective February 1, 2013 the Department of Social Services (DSS) implemented a new non-emergency transportation (NEMT) program. DSS selected LogistiCare as the NEMT "non risk broker".
- LogistiCare will manage Medicaid non-emergency medical transportation for HUSKY A, C and D and limited benefit clients.
- The implementation of a non-risk broker for NEMT services will provide a more efficient, higher standard of service to clients with greater quality control.

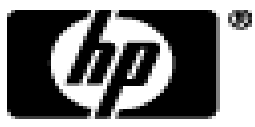

- LogistiCare will be responsible for prior authorizing and scheduling:
  - Non-emergency air ambulance
  - Livery
  - Non-emergency ambulance
  - Wheelchair van
- LogistiCare has been responsible for all Prior Authorization (PA) requests for NEMT services since April 1, 2012.
- Transportation Providers will submit all their NEMT claims to LogistiCare, this doesn't include ambulance.
- LogistiCare will submit the claims to HP electronically.

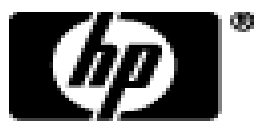

- HP will process all claims received from LogistiCare.
- All claims processed by HP will be reported to providers on a Remittance Advice (RA), which is produced after each claim cycle.
  - Providers will receive these RAs via the provider secure Web site <u>www.ctdssmap.com</u>.
- Any payment due to the provider will be sent as an Electronic Funds Transfer (EFT). The providers will receive their EFT payment after a claim cycle, which occurs twice a month.

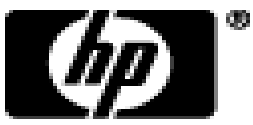

- The claim cycle date, Web Remittance Advice and EFT schedule is posted on the Web site <u>www.ctdssmap.com</u>.
- To view the provider's payment schedule:
  - Go to the Web site <u>www.ctdssmap.com</u> go to "Provider" then "Provider Services" then scroll to "Schedules" and click on "2013 Claim Cycle Payment Schedule Jan – Jun".

-Cycle schedules are posted twice a year.

- RAs are usually available the Tuesday after a claim cycle.
- EFT payments are usually deposited the Wednesday after claim cycle.

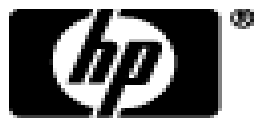

### **Provider Enrollment / Re-enrollment**

- DSS will now enroll all NEMT providers as Medicaid providers including ambulance, wheelchair van and livery.
- Ambulance, wheelchair van and livery providers must be enrolled in the Connecticut Medical Assistance Program (CMAP) network in order to be reimbursed for services provided to HUSKY A, C, D and limited benefit clients.
- Ambulance providers that provide both emergency and nonemergency services will <u>not</u> be required to enroll separately for each service type.
- LogistiCare will coordinate the provider enrollment and reenrollment process in collaboration with HP.

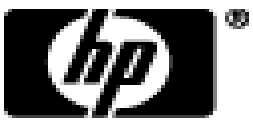

### **Provider Enrollment / Re-enrollment**

- LogistiCare will collect all enrollment and re-enrollment documents and ensure the application is complete.
- LogistiCare will forward completed applications to HP
- HP will verify the application is complete and will forward it to the DSS Quality Assurance unit for review.
- DSS will review the application and either approve or deny it.
  - -If they approve the request, the provider will receive communication from LogistiCare.
  - –If they do not approve the application they will send feedback to LogistiCare, who will follow up with the provider.

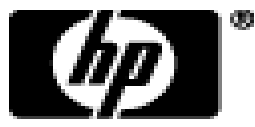

# **Re-Enrollment**

- DSS requires the periodic re-enrollment of all providers.
- Re-enrollment Period
  - Transportation providers who complete their reenrollment on or after January 1, 2012 will be required to re-enroll every five years.
- Providers and LogistiCare will receive a reminder letter when the provider is due for re-enrollment (30 days prior to the end of their previous enrollment contract).

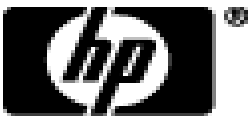

## Web Account

#### Welcome page at <u>www.CTDSSMAP.com</u>

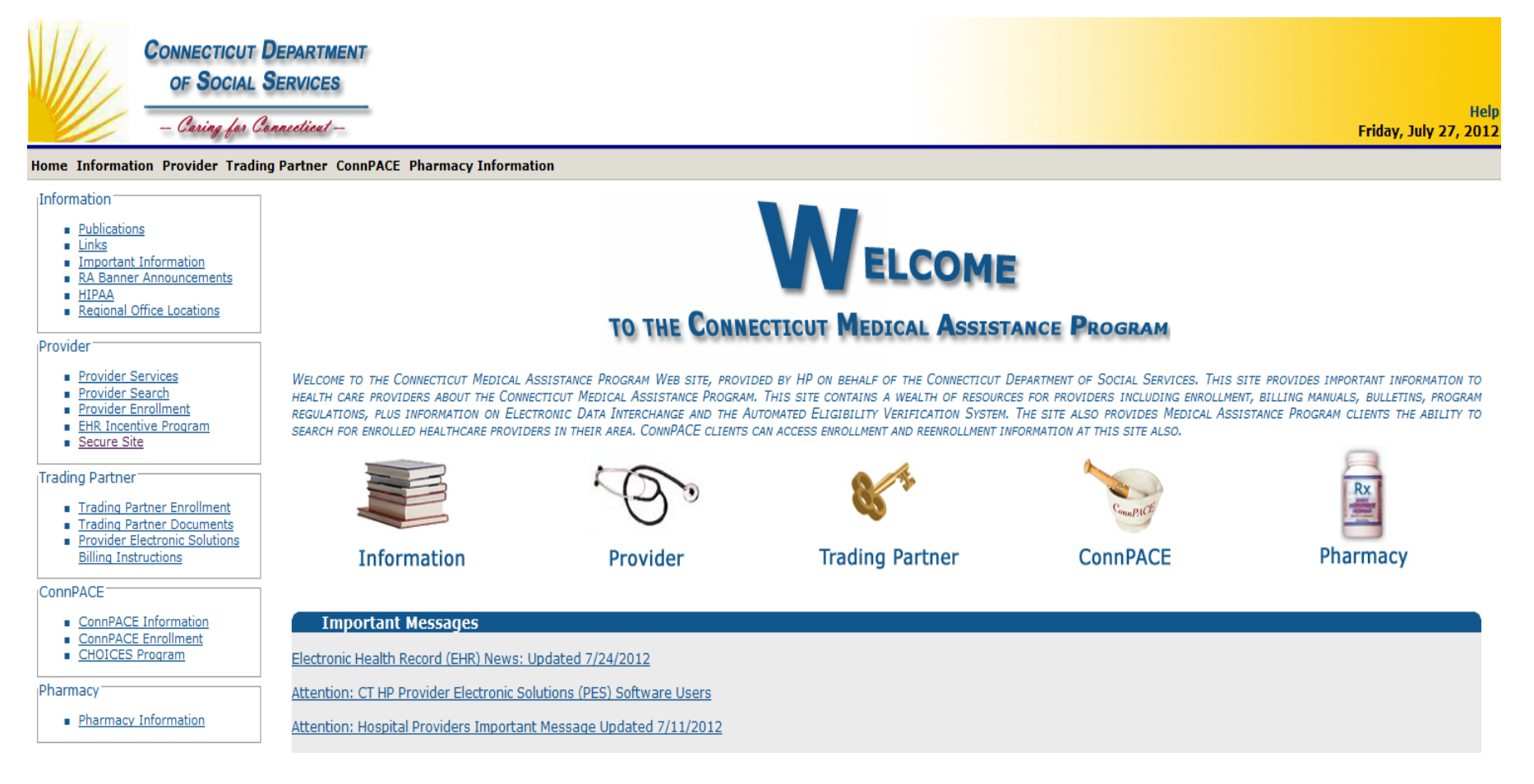

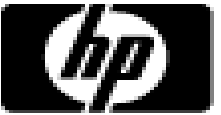

- Secure Your Web Access to <u>www.CTDSSMAP.com</u>
  - Providers should ensure they have access to the Web portal to utilize the self-service features of interChange.
    - If your office/company has security measures blocking your access you will need to contact the individual responsible for your firewall and internet permissions and request access to the Connecticut Medical Assistance Program (CMAP) Web site.

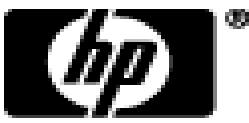

- Setting Up your Secure Site Account
  - -Select Secure Site from either the Provider panel on the left or the Provider drop down menu. Click setup account.

| Home Info                                | rmation                         | Provider | Tradir  | ng Partner | ConnPACE |  |
|------------------------------------------|---------------------------------|----------|---------|------------|----------|--|
| _ Informati                              | ion —                           | Provider | Enroll  | ment       |          |  |
| Public                                   | ications                        | Provider | Enroll  | ment Track | cing     |  |
| Link                                     | <u>S</u><br>ortant Inf          | Provider | Matrix  | c          |          |  |
|                                          | Banner Ar                       | Provider | Servio  | es         |          |  |
| <ul> <li>HIP/</li> <li>Req</li> </ul>    | <u>aa</u><br>ional Offic        | Provider | Searc   | h          |          |  |
|                                          |                                 | Drug Sea | rch     |            |          |  |
| Provider                                 |                                 | Provider | Fee So  | chedule Do | wnload   |  |
| ■ Prov                                   | vider Serv                      | EHR Ince | ntive F | Program    |          |  |
| <ul> <li>Prove</li> <li>Prove</li> </ul> | <u>/ider Sear</u><br>/ider Enro | Secure S | ite     |            |          |  |
| EHR                                      | Incentive                       | Program  |         |            |          |  |
| <u>Sec</u>                               | ure <u>site</u>                 |          |         |            |          |  |

| If you have received your Personal Identification Number<br>click on the setup account button. |
|------------------------------------------------------------------------------------------------|
| setup account                                                                                  |
|                                                                                                |
|                                                                                                |
| User ID*                                                                                       |
| Password*                                                                                      |
| login                                                                                          |
|                                                                                                |
|                                                                                                |
| If you have forgotten your password please click the res                                       |
| reset password                                                                                 |
|                                                                                                |

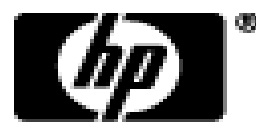

- Information Required for Account Set Up
  - –As a new Provider you should receive your logon IDs via your enrollment confirmation; Web and AVRS PINs will arrive under separate cover.
    - AVRS ID/Initial Web User ID
    - Web PIN
    - AVRS PIN

-You will need to have the Web ID and Web PIN on hand when you first access the secure site.

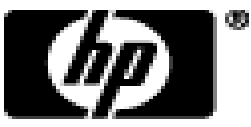

• Enter the provided Initial Web User ID and PIN in the appropriate fields; click setup account.

| Account Setup         |                                                                    | *    |
|-----------------------|--------------------------------------------------------------------|------|
|                       |                                                                    |      |
| Initial Web User ID*  | 001111111                                                          |      |
| Personal              |                                                                    |      |
| Identification        | AB12C3de4                                                          |      |
| Number*               |                                                                    |      |
|                       |                                                                    |      |
|                       |                                                                    |      |
| Please note User ID a | and Personal Identification Number are case sensitive.             |      |
|                       |                                                                    |      |
| account set up.       | iswers to the most frequently asked questions (FAQs) regarding Web |      |
|                       |                                                                    |      |
|                       | Lotup accor                                                        | unt  |
|                       | setup accou                                                        | anne |

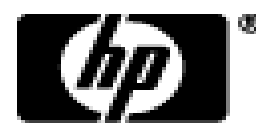

# • On the Account Setup screen, fill in the fields with the appropriate information.

| User ID*                                                                                                    | JOHN_DOE_DENT                                                                                                  | AL                                                            |                                                                                                    |                                  | Password*      | •••••                      |
|----------------------------------------------------------------------------------------------------|----------------------------------------------------------------------------------------------------|---------------------------------------------------------------|----------------------------------------------------------------------------------------------------|----------------------------------|----------------|----------------------------|
| Contact Last Name*                                                                                                    | Doe                                                                                                    |                                                               |                                                                                                    | Con                              | firm Password* | •••••                      |
| Contact First Name*                                                                                                    | Jonathan                                                                                                    |                                                               |                                                                                                    |                                  | EMail*         | john_doe_dds@doedental.com |
| Phone Number*                                                                                                    | (800)555-5555                                                                                                  | 5555                                                          |                                                                                                    |                                  | Confirm EMail* | john_doe_dds@doedental.com |
| 1st Secret Question*                                                                                                    | Mother's maiden                                                                                                | name                                                          |                                                                                                    |                                  |                |                            |
| 1st Answer*                                                                                                    | Smith                                                                                                    |                                                               |                                                                                                    |                                  |                |                            |
| 2nd Secret Question                                                                                                    | Name of first pet                                                                                              |                                                               |                                                                                                    |                                  |                |                            |
| 2nd Answer                                                                                                    | Buster                                                                                                    |                                                               |                                                                                                    |                                  |                |                            |
| Security Agreement                                                                                                    |                                                                                                    |                                                               |                                                                                                    |                                  |                |                            |
| rovider agrees to mee<br>ertaining to confidenti<br>n accordance with all s<br>Il information concerni<br>inancial, and medical ir | t all applicable sta<br>ality, privacy, and<br>tate and federal k<br>ng DSS clients, inc<br>iformation. Provid | te and fe<br>security<br>aws and r<br>cluding, b<br>er agrees | leral laws and regulations<br>and to maintain and safeguard,<br>egulations, the confidentiality of<br>t not limited to, personal,<br>that this agreement is an | <ul> <li>•</li> <li>•</li> </ul> |                |                            |
| 7 I Agree                                                                                                    |                                                                                                    |                                                               |                                                                                                    |                                  |                |                            |

 \*\*Before clicking submit, be sure to write down the chosen User ID, Password, and secret question Answer(s) and keep them in a secure location\*\*

CT interChange MMIS

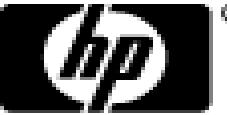

cancel

submit

 You have successfully set up your <u>www.ctdssmap.com</u> Secure Site account as the primary account holder.

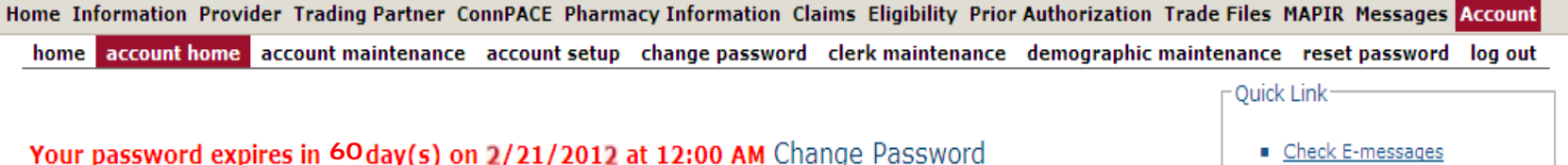

Welcome, JOHN\_DOE\_DENTAL Provider ID: 1234567890 NPI Provider AVRS ID: 123456 Zip Code: 06000 - 1111

Your R.A.s, or 835 transactions, are being sent to: Your download page in the Trade Files menu option.

|   |              |                               | Global Messages             |              |                   |             |
|---|--------------|-------------------------------|-----------------------------|--------------|-------------------|-------------|
| с | Category     | Subject                       | Message                     | Sent<br>Date | Effective<br>Date | End<br>Date |
| N | lotification | Web Claim Submission is Here! | Web claim submission is now | 12/22/2009   | 12/22/2009        | 12/31/2299  |
|   |              |                               | Secure Mailbox              |              |                   |             |

\*\*\* No rows found \*\*\*

- ient Eligibility Verification Prior Authorization Inquiry
- ownload Remittance Advices

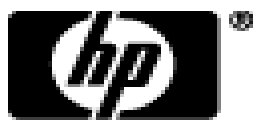

- Clerk accounts grant Web access to staff members allowing them to perform functions based on their job responsibilities.
  - -The primary account holder is responsible for maintaining clerk accounts within their organization. This includes adding clerks, changing the role(s) for clerks, removing clerks, and resetting passwords.
- Access the Clerk Maintenance section of the secure site by selecting clerk maintenance from either the Account submenu or the Account drop-down menu.

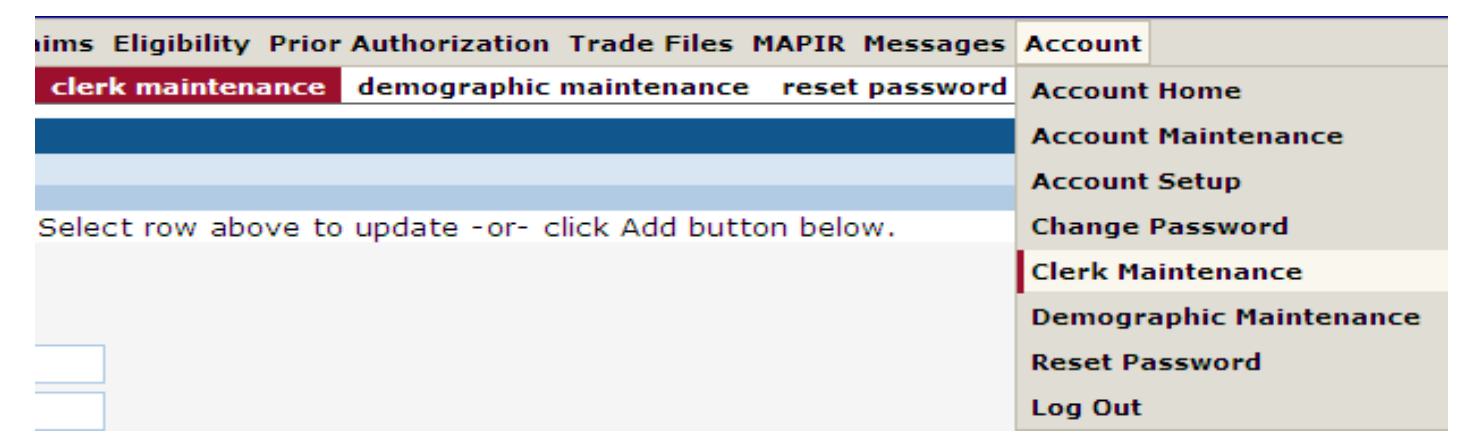

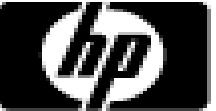

• To create a new clerk account, click add clerk.

| Clerk Maintenance           |                                          |                                                               |                        |         |           |                |
|-----------------------------|------------------------------------------|---------------------------------------------------------------|------------------------|---------|-----------|----------------|
| User ID Conta               | ct First Name                            | Contact Last Name                                             |                        |         |           |                |
| A MARCUSWILLIAMS            | -                                        |                                                               |                        |         |           |                |
| JENNIFERSMITH Jennit        | ter                                      | Smith                                                         |                        |         |           |                |
| TOMJOHNSON Tomn             | ny                                       | Johnson                                                       |                        |         |           |                |
|                             | 1                                        | Туре                                                          | e data below for new i | record. |           |                |
| remove clerk add clerk      |                                          |                                                               |                        |         |           | reset password |
| User ID*                    | MARCUSW                                  | ILLIAMS                                                       |                        |         |           |                |
| Contact First Name*         | Marcus                                   |                                                               |                        |         |           |                |
| Contact Last Name*          | Williams                                 |                                                               |                        |         |           |                |
| Phone Number*               | (860)555-                                | 5555 1234                                                     |                        |         |           |                |
| Password*                   | •••••                                    |                                                               |                        |         |           |                |
| Confirm Password*           | •••••                                    |                                                               |                        |         |           |                |
| AVR ID                      | 111111114                                | 4                                                             |                        |         |           |                |
| AVR Pin                     | ••••                                     |                                                               |                        |         |           |                |
| Confirm AVR Pin             | ••••                                     |                                                               |                        |         |           |                |
|                             |                                          |                                                               |                        |         |           |                |
|                             |                                          | Assigned Roles                                                |                        | Availa  | ble Roles |                |
| Clerk Roles (Internet Only) | Claim Inqu<br>PA Inquiry<br>Client Eligi | iiry/Submission/Adjustm<br>/Submission<br>bility Verification | ent Trade              | Files   |           |                |
|                             |                                          |                                                               | >>                     |         |           |                |
|                             |                                          |                                                               |                        |         |           |                |

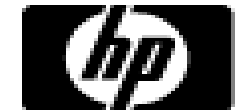

cancel

submit

 Return to the Clerk Maintenance menu to add additional clerks, reset an existing clerk's password, or to alter clerks' Assigned Roles.

| The following messages v    | vere gene                                                           | rated:                                                                                       |           |              |                   |       |                |
|-----------------------------|---------------------------------------------------------------------|----------------------------------------------------------------------------------------------|-----------|--------------|-------------------|-------|----------------|
| Message Description         |                                                                     |                                                                                              |           |              | Panel             | Field | Row            |
| Clerk Maintenance - Save y  | was Succes                                                          | sful                                                                                         |           |              | Clerk Maintenance |       |                |
| Clerk Maintenance           |                                                                     |                                                                                              |           |              |                   |       | *              |
| User ID Conta               | ict First Name                                                      | Contact Last Name                                                                            |           |              |                   |       |                |
| JANESMITH Jane              |                                                                     | Smith                                                                                        |           |              |                   |       |                |
| MARCUSWILLIAMS Marc         | us                                                                  | Williams                                                                                     |           |              |                   |       |                |
| TOMJOHNSON Tom              | my                                                                  | Johnson                                                                                      |           |              |                   |       |                |
|                             |                                                                     |                                                                                              | Type chan | ges below    |                   |       |                |
| remove clerk add clerk      |                                                                     |                                                                                              |           |              |                   |       | reset password |
| User ID                     | MARCUSW                                                             | ILLIAMS                                                                                      |           |              |                   |       |                |
| Contact First Name          | Marcus                                                              |                                                                                              |           |              |                   |       |                |
| Contact Last Name           | Williams                                                            |                                                                                              |           |              |                   |       |                |
| Phone Number                | (800)555-                                                           | 5555 5550                                                                                    |           |              |                   |       |                |
|                             |                                                                     |                                                                                              |           |              |                   |       |                |
|                             |                                                                     | Assigned Roles                                                                               |           |              | Available Roles   |       |                |
| Clerk Roles (Internet Only) | Client Elig<br>PA Inquiry<br>Prior Auth<br>Claim Inqu<br>Claim Inqu | ibility Verification<br>//Submission<br>orization Inquiry<br>uiry/Submission/Adjustn<br>uiry | nent      | <<br><<<br>> | rade Files        |       |                |

submit cancel

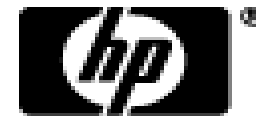

• When a new clerk logs into the secure site for the first time they will be required to change their password from the one created by the account administrator.

|                      | Change Password                                       | ? * |
|----------------------|-------------------------------------------------------|-----|
| User ID              | JUANMARTINEZ                                          |     |
| Current Password*    | •••••                                                 |     |
| New Password*        | •••••                                                 |     |
| Confirm Password*    | •••••                                                 |     |
| New EMail*           | juan_martinez@doedental.com                           |     |
| Confirm New EMail*   | juan_martinez@doedental.com                           |     |
|                      | change password cancel                                |     |
|                      | Please correct the following errors:                  |     |
| We are sorry but you | ir password has expired. Please change your password. |     |

-Fill in the fields with the appropriate information; click change password

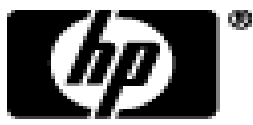

• Once a clerk is signed in they can update their information by selecting account maintenance from either the Account submenu or the Account drop-down menu.

| Account Maintenar    | nce                         | * |
|----------------------|-----------------------------|---|
| User Profile         |                             |   |
| User ID              | JUANMARTINEZ                |   |
| Contact First Name*  | Juan                        |   |
| Contact Last Name*   | Martinez                    |   |
| Phone Number*        | (800)555-5555 1234          |   |
| EMail                | juan_martinez@doedental.com |   |
| Confirm EMail        | juan_martinez@doedental.com |   |
| 1st Secret Question* | Highschool mascot           |   |
| 1st Answer           | Knight                      |   |
| 2nd Secret Question  | Favorite pro sports team    |   |
| 2nd Answer           | Cardinals                   |   |
| AVR ID               | 111111113                   |   |
|                      |                             |   |
|                      |                             |   |

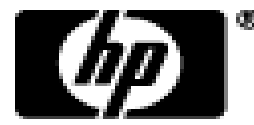

- To delete a clerk account select that account from the list of existing clerks and click on remove clerk.
  - –A window will appear asking you to verify that you want to mark that clerk account for deletion; click OK.
  - –The D indicates that the clerk has been marked for deletion.

|    | Clerk Maintenance |                    |                                       | * |
|----|-------------------|--------------------|---------------------------------------|---|
|    | User ID           | Contact First Name | Contact Last Name                     |   |
| E  | ) JANESMITH       | Jane               | Smith                                 |   |
|    | JUANMARTINEZ      | Juan               | Martinez                              |   |
|    | MARCUSWILLIAMS    | Marcus             | Williams                              |   |
|    | TOMJOHNSON        | Tommy              | Johnson                               |   |
| _( | Click Su          | bmit to            | o finalize the clerk account removal. |   |

|   | The following messa   | ges were gene      | rated:            |    |                 |       |     |
|---|-----------------------|--------------------|-------------------|----|-----------------|-------|-----|
|   | Message Description   | on                 |                   | Pa | anel            | Field | Row |
|   | Clerk Maintenance - S | ave was Succes     | ssful             | Cl | erk Maintenance |       |     |
| ĺ | Clerk Maintenance     |                    |                   |    |                 |       | *   |
|   | User ID               | Contact First Name | Contact Last Name |    |                 |       |     |
|   | JUANMARTINEZ          | Juan               | Martinez          |    |                 |       |     |
|   | MARCUSWILLIAMS        | Marcus             | Williams          |    |                 |       |     |
|   | TOMJOHNSON            | Tommy              | Johnson           |    |                 |       |     |
|   |                       |                    |                   |    |                 |       |     |

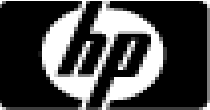

### Account Demographic Maintenance

- The Demographic Maintenance section of the secure site allows primary account holders to alter and maintain demographic information:
  - -Mail to, Pay to, Service Location, and Enrollment addresses.
  - -EFT (Electronic Funds Transfer) Account (account that receives all CMAP related reimbursements).
- Access this section by selecting demographic maintenance from either the Account submenu or the Account drop-down menu

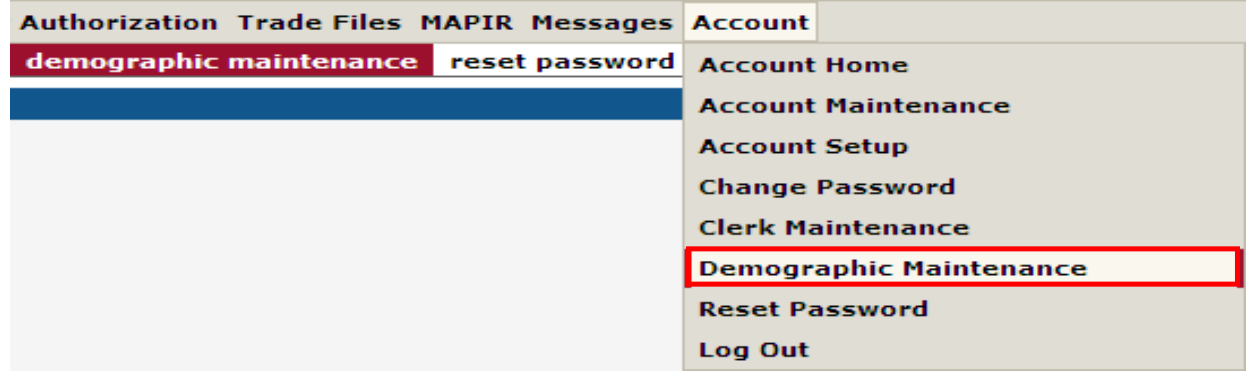

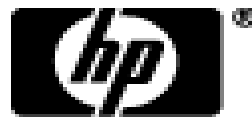

# Demographic Maintenance

• The Demographic Maintenance page displays the provider information panel as well as a submenu.

| Provider ID1234567890Address15 Main StreetOrganizationSole ProprietorSuite 2AUsageService LocationCityWillimanticProvider Type27 - DentistCountyFairfieldOwnershipYesState/ZipCT 06614-4008Phone203-555555CT 06614-4008 | Provider Information |                        |           |                |  |  |  |  |
|----------------------------------------------------------------------------------------------------|----------------------|------------------------|-----------|----------------|--|--|--|--|
| OrganizationSole ProprietorSuite 2AUsageService LocationCityWillimanticProvider Type27 - DentistCountyFairfieldOwnershipYesState/ZipCT 06614-4008Phone203-555555CT 06614-4008                                           | Provider ID          | 1234567890             | Address   | 15 Main Street |  |  |  |  |
| UsageService LocationCityWillimanticProvider Type27 - DentistCountyFairfieldOwnershipYesState/ZipCT 06614-4008Phone203-555555CT 06614-4008                                                                              | Organization         | Sole Proprietor        |           | Suite 2A       |  |  |  |  |
| Provider Type27 - DentistCountyFairfieldOwnershipYesState/ZipCT 06614-4008Phone203-555-5555CT 06614-4008                                                                                                    | Usage                | Usage Service Location | City      | Willimantic    |  |  |  |  |
| Ownership         Yes         State/Zip         CT 06614-4008           Phone         203-555-5555                                                                                                    | Provider Type        | 27 - Dentist           | County    | Fairfield      |  |  |  |  |
| Phone 203-555-5555                                                                                                    | Ownership            | nership Yes Stat       | State/Zip | CT 06614-4008  |  |  |  |  |
|                                                                                                    | Phone                | 203-555-5555           |           |                |  |  |  |  |

Base Information > Service Location > Location Name Address > EFT Account > Service Language > Maintain Organization Members

- Clicking the submenu options will open a panel with related information:
  - -Base Information Ownership
  - Service Location County, Organization Code
  - Service Language Language, Effective Date, End Date

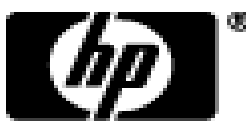

### Demographic Maintenance – Location Name Address

• Specify different mailing, payment, service location, and enrollment addresses.

| Location     | Name Ad    | dress      |              |               |        |          |          |                |       |           |               | ×                |
|--------------|------------|------------|--------------|---------------|--------|----------|----------|----------------|-------|-----------|---------------|------------------|
| Usane        | N          | ame        | Address 1    | Ciby          | State  | Zin      | 7in + 4  | Phone          | Ext   | Handicap  |               |                  |
| Mail to      | D          | OF, JOHN   | 15 MAIN STR  | FET WILLIMANT | T CT   | 06614    | 4008     | (203)555-5555  | 5555  | Y         |               |                  |
| Pay to       | D          | OE, JOHN   | 250 OAK AVE  | NUE WILLIMANT | I CT   | 06614    | 0001     | (203)555-5555  | 5555  | Y         |               |                  |
| Service L    | Location D | OE, JOHN   | 15 MAIN STR  | EET WILLIMANT | T CT   | 06614    | 4008     | (203)555-5555  | 5555  | Y         |               |                  |
| Enrollme     | ent D      | OE, JOHN   | 123 STEELE S | STR WILLIMANT | T CT   | 06614    | 0001     | (203)555-5555  | 5555  | Y         |               |                  |
|              |            |            |              | Тур           | e chan | ges belo | ow.      |                |       |           |               |                  |
|              |            |            |              |               |        |          |          |                |       |           | select from l | ist              |
|              |            |            |              |               | App    | ly Chan  | des To:  |                |       |           |               |                  |
| Name Type    | Busin      | ess Name 🧐 | Personal Nan | ne            |        | -        | ges ro.  |                |       |           |               |                  |
|              |            |            |              |               |        | Svc Loc  |          |                |       |           |               |                  |
| Name         | DOE        |            | JOHN         | N L           |        | Pay To   |          |                |       |           |               |                  |
|              |            | T          |              |               |        |          |          |                |       |           |               |                  |
| Title        | DDS 🚩      |            |              |               | IM     | Mail To  |          |                |       |           |               |                  |
|              | A de la ba | ſ          |              |               |        |          |          |                | _     |           |               |                  |
| Usage        | Mail to    |            | <b>*</b>     |               |        |          |          |                |       |           |               |                  |
| Country      | UNITED     | STATES     |              | <b>~</b>      |        |          |          |                |       |           |               |                  |
| Address 1*   | 15 MAIN    | STREET     |              |               |        |          | Phone    | * (203)555-5   | 555   | 5555      |               |                  |
|              |            |            |              |               |        |          | _        | ()             |       |           |               |                  |
| Address 2    | SUITE 24   | 7          |              |               |        |          | Fa       | (203)555-5     | 550   |           |               |                  |
| City         | WILLIMA    | NTIC       |              |               |        |          |          |                |       |           |               |                  |
| State        | ст 💌       |            |              |               | Han    | dicap Ad | cessible | ? Yes 🗸        |       |           |               |                  |
| 71-8         | 000014     | 1000       |              |               |        |          |          | il islandara d |       |           |               |                  |
| ∠ip∞         | 06614      | 4008       |              |               |        |          | EMa      | iii jonn_doe_d | as@aa | bedental. | com           |                  |
|              |            |            |              |               |        |          |          |                |       | save      | cancel        |                  |
|              |            |            |              |               |        |          |          |                |       |           |               |                  |
|              | MALC       |            |              |               |        |          |          |                |       |           | Th            | n`\              |
| Linterchange | IVIIVIIJ   |            |              |               |        |          |          |                |       |           |               | - <b>- - - -</b> |

### **Demographic Maintenance**

- To alter address information simply select the applicable row from the provided list (Mail to, Pay to, Service Location or enrollment); then click maintain address.
  - -Select/fill in the appropriate information (address, phone number etc); click **save**

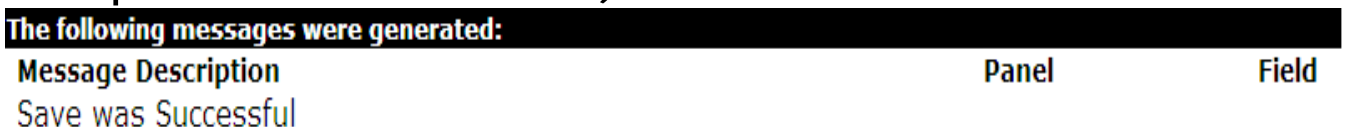

-To have the fields automatically filled in with the information from an address already on file, click **select from list** and then click on the address you would like to use

|                   |           | Select Ad  | dress | For Ch | ange:   | _             |      |               |
|-------------------|-----------|------------|-------|--------|---------|---------------|------|---------------|
| Address 1         | Address 2 | City       | State | Zip    | Zip + 4 | Phone         | Ext  | Fax           |
| 655 HUNTINGTON RD | )         | STRATFORD  | CT    | 06400  | 4400    | (203)386-9855 |      |               |
| 15 MAIN STREET    | SUITE 2A  | WILLIMANTI | CT    | 06614  | 4008    | (203)555-5555 | 5555 | (203)555-5550 |
|                   |           |            |       |        |         |               |      | save cancel   |

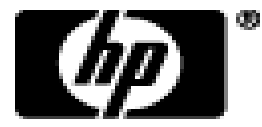

# **Demographic Maintenance – EFT Account**

- The *EFT Account* panel allows you to add and maintain bank accounts into which reimbursements from CMAP will be electronically deposited.
  - -Click *add*; enter the appropriate information; and click *save*

| EFT Account          |                 |              |            |                |          |                |      | ×        |
|----------------------|-----------------|--------------|------------|----------------|----------|----------------|------|----------|
| ABA Number /         | Account Number  | Account Type | EFT Status | Effective Date | End Date | Last Change    | Date |          |
| A 001111100          | 5555-123-45-777 | Savings      | Active     | 08/01/2011     | 12/31/22 | 199 08/05/2011 | 1    |          |
|                      |                 |              | Type data  | a below for h  | ew recor | u.             |      |          |
| add                  |                 |              |            |                |          |                |      |          |
| ABA Numbe            | r* 001111100    |              |            |                |          |                |      |          |
| Account Numbe        | r* 5555-123-4   | 5-777        |            | Effective      | Date*    | 08/01/2011     |      |          |
| Account Type         | * Savings       | ~            |            | End            | l Date*  | 12/31/2299     |      |          |
| EFT Status           | * Active        | ~            |            | Last Chang     | je Date  | 08/05/2011     |      |          |
| Financial Institutio | Dough Fina      | ancial       |            |                |          |                |      |          |
| Street               | 1 2500 Main     | Street       |            |                |          |                |      |          |
| Street               | 2               |              |            |                |          |                |      |          |
| Ci                   | ty Willimantio  |              |            |                |          |                |      |          |
| State Z              | ip CT 0606      | 0 1234       |            |                |          |                |      |          |
|                      |                 |              |            |                |          |                | save | e cancel |

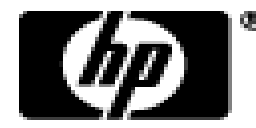

# Web Claim Inquiry

- At the claims menu select claims inquiry to view claims processed regardless of the submission method
- Search by:
  - -Internal Control Number (ICN)
  - Client ID and date of service (no greater range than 93 days)
  - -Date of payment (no greater range than 93 days)
  - -Pending claims

| ICN                                |                         |          |      |
|------------------------------------|-------------------------|----------|------|
| Client ID                          | Claim Type              | ~        |      |
| TCN                                | Status                  | *        |      |
| FDOS                               | FDate Paid              |          |      |
| TDOS                               | TDate Paid              |          |      |
| Prescription No<br>(Pharmacy Only) | Pending Claims          | ]        |      |
|                                    | Exclude Adjusted Claims | <i>•</i> | sear |
|                                    | Records                 | 20 💌     | clea |
| erChange MMIS                      |                         |          |      |

- -When more than one claim matches the claim inquiry search criteria, a list of claims will appear in the Search Results panel.
- -Search results may be sorted by clicking on the column heading.
- -Click anywhere on the row to select the claim to view.

|               |           |                    |                        |            |            | Sear                | ch Results |             |               |             |  |
|---------------|-----------|--------------------|------------------------|------------|------------|---------------------|------------|-------------|---------------|-------------|--|
| ICN           | Client ID | Client Name        | <b>Prescription No</b> | FDOS       | TDOS       | Claim Type          | Status     | Date Paid V | Amount Billed | Amount Paid |  |
| 2213016600001 |           | PHIL GREENE        |                        | 12/16/2012 | 12/16/2012 | Professional Claims | Denied     | 01/18/2013  | \$54.00       | \$0.00      |  |
| 2013011600016 |           | JOHN KOSZO         |                        | 01/10/2013 | 01/10/2013 | Professional Claims | Denied     | 01/16/2013  | \$38.00       | \$0.00      |  |
| 5913014001007 |           | JOHN KOSZO         |                        | 01/01/2013 | 01/09/2013 | Professional Claims | Paid       | 01/16/2013  | \$59.00       | \$38.00     |  |
| 2013014600005 |           | SARAH OLIVER       |                        | 12/30/2012 | 12/31/2012 | Professional Claims | Paid       | 01/16/2013  | \$58.00       | \$34.00     |  |
| 2013011600009 |           | SARAH OLIVER       |                        | 12/15/2012 | 12/15/2012 | Professional Claims | Paid       | 01/16/2013  | \$29.00       | \$17.00     |  |
| 2013011600018 | 1         | JOHN KOSZO         |                        | 01/10/2013 | 01/10/2013 | Professional Claims | Denied     | 01/16/2013  | \$38.00       | \$0.00      |  |
| 2013014600006 |           | MONIQUE ALBUJA     |                        | 12/30/2012 | 12/31/2012 | Professional Claims | Denied     | 01/16/2013  | \$58.00       | \$0.00      |  |
| 2013014600008 |           | STEPHANIE ALBINSKI |                        | 12/30/2012 | 12/31/2012 | Professional Claims | Denied     | 01/16/2013  | \$58.00       | \$0.00      |  |
| 2013022600006 |           | PHIL GREENE        |                        | 12/15/2012 | 12/15/2012 | Professional Claims | Paid       | 0           | \$34.00       | \$34.00     |  |
| 2013022600005 |           | PHIL GREENE        |                        | 12/15/2012 | 12/15/2012 | Professional Claims | Denied     | 0           | \$34.00       | \$0.00      |  |
| 5913022001001 |           | PHIL GREENE        |                        | 12/15/2012 | 12/15/2012 | Professional Claims | Denied     | 0           | \$34.00       | \$0.00      |  |
| 2013018600005 |           | AND LASTLY         |                        | 12/21/2012 | 12/21/2012 | Professional Claims | Suspended  | 0           | \$57.20       | \$0.00      |  |

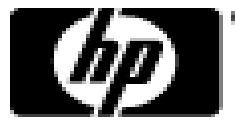

| Quick Links                                                         | sional institutional | dental             | Claims Eligibility Pric | or Authorization | Trade Files | Messages | Account |
|---------------------------------------------------------------------|----------------------|--------------------|-------------------------|------------------|-------------|----------|---------|
| Instructions for sub     Claim Resolution G     Back To Search Reso | uide<br>uits         | <u>laims</u>       |                         |                  |             |          |         |
| Professional Claim                                                  |                      |                    |                         |                  |             |          |         |
| ICN                                                                 | 2211153600005        |                    | From Date               | 11/18/2010       | ]           |          |         |
| Provider ID                                                         | 1414141414 NPI       |                    | To Date                 | 11/18/2010       |             |          |         |
| AVRS ID                                                             | 008001011            |                    | Admission Date          |                  | ]           |          |         |
| Client ID*                                                          | 001785846            |                    | EPSDT Referral          |                  |             | -        |         |
| Last Name                                                           | STEELE               |                    |                         |                  |             |          |         |
| First Name, MI                                                      | TROY                 | М                  | Total Charges           |                  | \$45.00     |          |         |
| Date of Birth                                                       | 11/29/1990           |                    | Total Paid              |                  | \$13.04     |          |         |
| Patient Account #                                                   | 2468912              |                    | TPL Amount              |                  | \$0.00      |          |         |
| Medical Record Number                                               |                      |                    | CoPay Amount            |                  | \$0.00      |          |         |
| Referring Physician                                                 |                      | [Search]           | Medicare Crossover      | No 🔻             |             |          |         |
| Accident Related                                                    | No 👻                 |                    | 837 Version             | 5010 -           |             |          |         |
| Accident Date                                                       |                      |                    |                         |                  |             |          |         |
| Accident Related Cause                                              | another Party Respo  | onsible 🔲 Employme | ent Related 🔲 Othe      | er Accident 「    | ]           |          |         |

|               |                  |                       |                   |                    |              | Diagno     | sis         |   |
|---------------|------------------|-----------------------|-------------------|--------------------|--------------|------------|-------------|---|
| Diag-Sequence | e 🔺 Diagnosis De | escription            |                   |                    |              |            |             |   |
| Principal     | 250 DI           | ABETES MELLITUS       |                   |                    |              |            |             |   |
| Code Set      | ICD 9 👻          |                       |                   |                    |              |            |             |   |
| Principal     | 250 [ Se         | arch ] Other 1        | [Search] Ot       | ther 2 [           | Search ]     |            |             |   |
| Other 3       | [ Se             | arch ] Other 4        | [Search] Ot       | ther 5 [           | Search ]     |            |             |   |
| Other 6       | [ Se             | arch ] Other 7        | [Search] Ot       | ther 8 [           | Search ]     |            |             |   |
| add more      |                  |                       |                   |                    |              |            |             |   |
| add more      |                  |                       |                   |                    |              |            |             |   |
| Detail        |                  |                       |                   |                    |              |            |             |   |
| Item          | From DOS To D    | OS Procedure Units Ch | arges Status Allo | owed Amount        |              |            |             |   |
| 1             | 12/01/2012 12/0  | 1/2012 A0180 2.00 \$  | 32.00 PAID        | \$32.00            | T            | ne changes | below       |   |
|               | Itom             | 1                     |                   |                    | Status       |            | A           |   |
|               | Erom DOC*        | 12/01/2012            |                   | Emorgon            | ev Indicator | -          | Ŧ           |   |
|               | T- DOC*          | 12/01/2012            |                   | Emergen            |              | Network    |             |   |
|               | 10 DOS~          | 12/01/2012            |                   |                    | Pregnancy    | Not pregna | ncy Related | • |
|               | Procedure*       | A0180 [Search]        | -                 | EPS                | SDT Referral | None       | -           |   |
|               | Modifiers        | [ Search ]            | [Search]          | Fam                | ily Planning | No 🔻       |             |   |
|               |                  | [ Search ]            | [ Search ]        | Allow              | ed Amount    | \$32       | 2.00        |   |
|               | Units*           | 2.00                  |                   | CoF                | Pay Amount   | \$(        | 0.00        |   |
| Fad           | ility Type Code* | 99 [ Search ]         |                   | Medicare           | e Paid Date  |            |             |   |
|               | Charges*         | \$32.00               |                   | Medicare Calc A    | llowed Amt   |            | \$0.00      |   |
| Rend          | dering Physician | 2011102037            | NPI [Search]      | Medicare P         | aid Amount   |            | \$0.00      |   |
| Diagnos       | sis Code Pointer | 1                     |                   | Medicare Deducti   | ble Amount   |            | \$0.00      |   |
| Nati          | ional Drug Code  |                       |                   | Medicare Coinsurar | nce Amount   |            | \$0.00      |   |
|               | NDC Quantity     | 0                     |                   |                    |              |            |             |   |
| NDC Unit o    | of Measurement   |                       |                   |                    |              |            |             |   |
| dalata        | bhe              |                       |                   |                    |              |            |             |   |

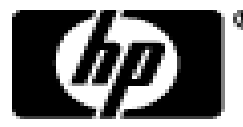

| Additional NDCs (De    | tail Item 1)              |                          |                                     |                 |
|------------------------|---------------------------|--------------------------|-------------------------------------|-----------------|
| *** No rows found ***  |                           |                          |                                     |                 |
|                        | Select rov                | w above to update -or- o | click Add button below.             |                 |
| National Drug Code     | Quantity                  | Un                       | it of Measurement                   | <b>•</b>        |
| bbs stately            |                           |                          |                                     |                 |
|                        |                           |                          |                                     |                 |
| трі                    |                           |                          |                                     |                 |
| Carrier Code Plan Name | Policy Number P           | Paid Amount Paid Date    | Relationship Last Name First Name M | I Date of Birth |
| M 060 BC/BS OF 0       | CONNECTICUT AZO8498092    | \$0.00 01/01/2011        | Self                                |                 |
|                        |                           | Type changes b           | elow.                               |                 |
| Client Carriers        | 060 - BC/BS OF CONNECTICU | T 🔻                      |                                     |                 |
| Carrier Code           | 060 [Search]              | Relationship             | Self                                | ▼               |
| Plan Name              | BC/BS OF CONNECTICUT      | Last Name                | STEELE                              |                 |
| Policy Number          | AZO849809290              | First Name, MI           | TROY                                | М               |
| Paid Amount*           | \$0.00                    | Date of Birth            | 11/29/1990                          |                 |
| Paid Date*             | 01/01/2011                |                          |                                     |                 |
| Adjustment Reason Code | 27 [Search]               | [Search]                 | [Search]                            |                 |
| Adjustment Amount      | \$0.00                    | \$0.00                   | \$0.00                              |                 |
| delete add             |                           |                          |                                     |                 |

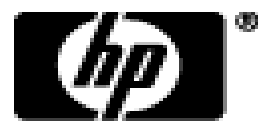

#### • Paid claim status information

| Claim Status Informat   | tion          |
|-------------------------|---------------|
| Claim Status            | PAID          |
| Claim ICN               | 2013011600011 |
| Paid Date               | 01/14/2013    |
| Paid Amount             | \$15.00       |
| Applied Income          | \$0.00        |
| Client Contribution     | \$0.00        |
| Charter Oak Coinsurance | \$0.00        |
| Charter Oak Deductible  | \$0.00        |

#### Denied claim status information

| Claim S       | tatus I | informat  | ion                      |
|---------------|---------|-----------|--------------------------|
|               | Claim   | Status    | DENIED                   |
|               | 0.0     | ocacao    | DEMED                    |
|               | Cla     | aim ICN   | 2013014600006            |
|               | Denie   | ed Date   | 01/14/2013               |
|               | Denie   | a bace    | 01/11/2015               |
|               | Paid /  | Amount    | \$0.00                   |
| 4             | nnlied  | Income    | \$0.00                   |
|               | pplied  | meonie    | 40.00                    |
| Clien         | t Contr | ribution  | \$0.00                   |
| Charter Oal   | Coine   | urance    | \$0.00                   |
| charter oa    | K Conna | Surance   | \$0.00                   |
| Charter O     | ak Deo  | ductible  | \$0.00                   |
|               |         |           |                          |
| (             |         |           |                          |
| Detail Number | Code    | Descripti | on                       |
| 0             | 9997    | REFER T   | O DETAIL EOB             |
| 1             | 4021    | THE PRO   | CEDURE BILLED IS NOT A ( |
| 2             | 4021    | THE PRO   | CEDURE BILLED IS NOT A ( |

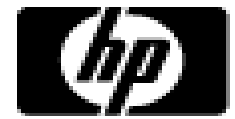

- All claims activity is reported to providers on a semimonthly Remittance Advice.
  - -RAs provide comprehensive information about claims that are paid, denied, in process, and adjusted, and are produced based on a provider's claim activity
  - -RAs are available for provider to download in a PDF format via the secure Provider Web site at <u>www.CTDSSMAP.com</u>
  - -Only the last 10 RAs are maintained on the HP Web site; it is highly recommended that providers save a copy of their RAs to their local computer system for future access

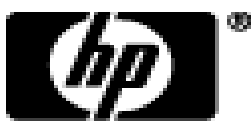

 Click Download Remittance Advice from the Quick Link box on account home screen or select Download from the Trade Files drop-down menu:

| Home Information Provi | der Trading Partner Co | onnPACE Pharma | acy Information Cla | aims Eligibility P | rior Authorization | Hospic  | e Trade Files                                                     | MAPIR Messages                    |
|------------------------|------------------------|----------------|---------------------|--------------------|--------------------|---------|-------------------------------------------------------------------|-----------------------------------|
| Account                |                        |                |                     |                    |                    |         | Download                                                          |                                   |
| home account home      | account maintenance    | account setup  | change password     | reset password     | switch provider    | log out | Upload                                                            |                                   |
|                        |                        |                |                     |                    |                    | [       | Q Claim Leve                                                      | l Detail                          |
| Welcome, PTOM123       |                        |                |                     |                    |                    |         | Check E-n                                                         | ressages                          |
|                        |                        |                |                     |                    |                    |         | <ul> <li><u>Claim Stat</u></li> <li><u>Client Eliq</u></li> </ul> | us Inquiry<br>bility Verification |
|                        |                        |                |                     |                    |                    |         | <ul> <li>Download</li> </ul>                                      | Remittance Advices                |
|                        |                        |                |                     |                    |                    |         |                                                                   |                                   |

| *** No rows found *** |  |
|-----------------------|--|
|                       |  |
| Secure Mailbox        |  |
| *** No rows found *** |  |

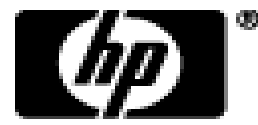

• Select Remit. Advice (RA) – PDF from the Transaction Type menu; click Search.

| File Download S                                                                                                    | Search                                                                                                    |    |                                                                                                    |
|----------------------------------------------------------------------------------------------------|----------------------------------------------------------------------------------------------------|----|----------------------------------------------------------------------------------------------------|
| Transaction Type                                                                                                    |                                                                                                    | ¥  | search                                                                                                    |
| REMINDER: DOW<br>Providers and Tr<br>the ASC X12N 83<br>(TA1), Eligibility F<br>Premium Paymer<br>retained on the<br>longer be availat<br>which time they<br>they become ava<br>access by such d<br>All file retention s | Billing/Reversal<br>Claim Payment/Advice<br>Claim Status Response<br>Drug Rebate File Transfer<br>Eligibility Response<br>Enrollment/Maintenance<br>Functional Ack<br>Interchange Ack<br>PA Revers/Inq/Req Only<br>PCCM Reports<br>PDP/MAPD Reports<br>PDP/MAPD Reports<br>Premium Payments<br>Prior Authorization<br>Remit. Advice (RA) - PDF<br>Transportation PA Files |    | <b>N</b><br>at all available download files, including Remittance Advices (RA) in PDF format,<br>Advice, Functional Acknowledgements (997), Interchange Acknowledgement<br>esponse (277), Prior Authorization Response (278), Benefit Enrollment (834),<br>cary format files (excluding Drug Rebate files) available for download will be<br>or a period of five (5) months, at which time they will be removed and will no<br>will be available to authorized users for a period of twelve (12) months, at<br>ger be available. It is recommended all electronic files be downloaded when<br>ovider or Trading Partner in an electronic format for easy storage and search<br>ation of Benefits (EOB) Codes.<br>e. Changes to file retention schedules will be posted on this page.<br>submit a request to have them mailed to your current address. You will need<br>our computer to view and/or download the request form |
|                                                                                                    | Transportation PA Files                                                                                                    | _, | our computer to view and/or download the request form.                                                                                                    |

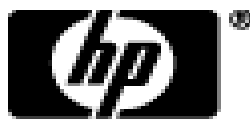

### **Remittance Advice – 7 Sections of an RA**

- Banner Page
  - –Important messages from DSS or HP
- Claims Information (Paid, Denied, and Adjustments)
  - -Sorted by claim type and status; reports up to 20 Explanation of Benefits (EOB) codes per claim
- Third Party Liability (TPL) Information
  - -The primary insurance that is on file for clients whose services appear on the RA
- Financial Transactions Processed
  - -Payouts, Refunds, Accounts Receivable

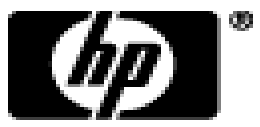

CT interChange MMIS

# **Remittance Advice – 7 Sections of an RA**

- RA Summary
  - -Month-to-day and year-to-day summaries of financial activities, accounts receivable.
- EOB Code Descriptions
  - Descriptions of the EOB codes that affected claims on the RA.
- Claims in Process
  - Lists claims that were in suspense when the financial cycle was run.

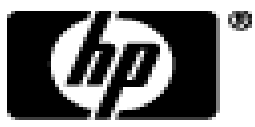

#### • Banner Page:

| EPORT:<br>RA#:      | CRA-BANN-R<br>5805414   | interChange MMIS<br>MEDICAID MANAGEMENT INFORMATION SYSTEM<br>PROVIDER REMITTANCE ADVICE<br>PROVIDER BANNER MESSAGES | Date:<br>PAGE: | 12/26/2012<br>1          |  |
|---------------------|-------------------------|----------------------------------------------------------------------------------------------------|----------------|--------------------------|--|
| 69 MAIN<br>ROMWELL, | STREET<br>CT 06416-2302 | PAYEE ID<br>ISSUE DATE<br>TAXONOMY<br>P. AVRS ID                                                                     | NPI            | 12/26/2012<br>3416L0300X |  |

Attention All Providers.

R

HOLIDAY CLOSURE: Please be advised, the Department of Social Services (DSS) and HP will be closed on Tuesday, January 1, 2013 in observance of the New Year's holiday. Offices will re-open on Wednesday, January 2, 2013.

Attention All Providers.

2013 CYCLE SCHEDULE JANUARY - JUNE NOW AVAILABLE: The Connecticut Medical Assistance Program financial cycle schedule for the first half of 2013 is now available in provider bulletin PB2012-66. To access the bulletin from the www.ctdssmap.com Web site Home page, go to Information, then Publications, choose 12 from the Year drop-down, enter 66 in the bulletin number field and click search.

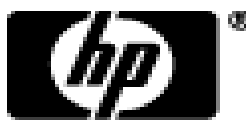

#### • Claim Information (Claims Paid):

| REFORT: CRA-PHPD-R<br>RA#: 1038718                                                                                                    | interChe<br>MEDICAID MANAGEMENT<br>PROVIDER REMI<br>CMS 1500 C | NGE MMIS<br>INFORMATION SYSTEM<br>TTINCE ADVICE<br>LAIMS PAID |                                                  | Date: 01/16/2013<br>PAGE: 1            | }<br>1 |
|----------------------------------------------------------------------------------------------------|----------------------------------------------------------------|---------------------------------------------------------------|--------------------------------------------------|----------------------------------------|--------|
| 1 MAIN ST<br>FARMINGTON, CT D6032-1234                                                                                                    |                                                                |                                                               | PAYEE ID<br>ISSUE DAT)<br>TAXONOMY<br>P. AVRS II | NFI<br>E 01/16/2013<br>3446000003<br>D | 3<br>Z |
| FPICN SERVICE DATES BILLED<br>PATIENT NUMBER FROM THRU AMOUNT                                                                                           | ALLOVED DEDUCT<br>AMOUNT AMOUNT                                | CO-INS TPL<br>AMOUNT AMOUNT                                   | CO-PAY APPLIEN<br>AMOUNT INCOM                   | D PAID CLIENT<br>E AMDUNT CONTR.       |        |
| CLIENT NAME: CLIENT NO.:                                                                                                    |                                                                |                                                               |                                                  |                                        |        |
| M 2013011600008 090112 090112 61.00<br>MLIA SERVICE DATES RENDE<br>PL SERV PROC CD MODIFIERS UNITS FROM THRU PROVI<br>41 A0425 2.00 090112 090112 NCD 0 | 0.DD<br>17.00<br>RING<br>DER<br>D8002643                       | 0.00<br>BILLED ALLOVED<br>AMOUNT AMOUNT<br>32.00 0.00         | 0.00<br>0.00<br>DETAIL EOBS<br>0865              | 0 0.00<br>17.00                        |        |
| 99 A0100 2.00 090112 090112 NPI 2<br>CLIENT NAME: CLIENT NO.:                                                                                           | D13008216                                                      | 29.00 17.00                                                   | 9918                                             |                                        |        |
| T 2013011600009 121512 121512 29.00<br>TB SERVICE DATES RENDE                                                                                           | 0.00<br>17.00<br>RING                                          | 0.00<br>0.00<br>BILLED ALLOVED                                | 0.00<br>0.00                                     | 0 0.00<br>17.00                        |        |
| 99 A0100 2.00 121512 121512 NPI 2                                                                                                    | D13008216                                                      | 29.00 17.00                                                   | 9918                                             |                                        |        |

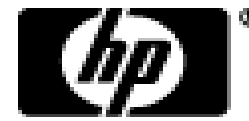

#### • Claim Information (Claims Denied):

| REFORT: CRA-PHDN-R        |                           | inter      | Change MMIS |             |            | Date:   | 01/16/2013 |
|---------------------------|---------------------------|------------|-------------|-------------|------------|---------|------------|
| RA#: 1038718              |                           | PAGE:      | 3           |             |            |         |            |
|                           |                           | PROVIDER R | EMITTANCE A | DVICE       |            |         |            |
|                           |                           |            |             |             |            |         |            |
|                           |                           |            |             |             |            |         |            |
| [                         |                           |            |             |             | PAYEE ID   | NFI     |            |
| 1 NAIN ST                 |                           |            |             |             | ISSUE DATE |         | 01/16/2013 |
| FARMINGTON, CT D6032-1234 |                           |            |             |             | TAXONONY   |         | 344600000X |
|                           |                           |            |             |             | P. AVRS ID |         |            |
|                           |                           |            |             |             |            |         |            |
| ICN                       | SERVICE DATES             | BILLED     | DEDUCT      | CO-INS      | TPL        | APPLIED | CLIENT     |
| PATIENT NUMBER            | FRON THRU                 | AMOUNT     | ANOUNT      | AMOUNT      | AMOUNT     | INCOME  | CONTR.     |
|                           |                           |            |             |             |            |         |            |
| CLIENT NAME:              | CLIENT NO.:               |            |             |             |            |         |            |
| 2013009600024             | 060512 D60512             | 78.00      | 0.00        | 0.00        | 78.00      | 0.00    | 0.00       |
| 032012060528262DA         |                           |            |             |             |            |         |            |
| HEADER EOBS: 0730 2001 23 | 515                       |            |             |             |            |         |            |
|                           | SERVICE DATES REN         | DERING     | BILLED      |             |            |         |            |
| PL SERV PROC CD NODIFIERS | UNITS FROM THRU PRO       | VIDER      | ANOUNT      | DETAIL EOBS |            |         |            |
| 99 A0100 RD               | 2.00 060512 060512 NPI 2' | D13008216  | 78.00       | 2517        |            |         |            |
|                           |                           |            |             |             |            |         |            |
| CLIENT NAME:              | CLIENT NO.:               |            |             |             |            |         |            |
| 2013009600025             | O6O612 D6O612             | 78.00      | 0.00        | 0.00        | 78.00      | 0.00    | 0.00       |
| O3201206D630193DA         |                           |            |             |             |            |         |            |
| HEADER EOBS: 0730 ZOO1 Z  | 515                       |            |             |             |            |         |            |

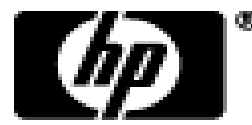

#### • EOB Code Description:

| REFORT:          | CRA-EOBM   | -R interChange MMIS                                                                            | Date: | 01/16/2013 |
|------------------|------------|------------------------------------------------------------------------------------------------|-------|------------|
| RA#:             | 1038718    | MEDICAID MANAGEMENT INFORMATION SYSTEM                                                         | PAGE: | 18         |
|                  |            | PROVIDER REMITTANCE ADVICE                                                                     |       |            |
|                  |            | EOB CODE DESCRIPTIONS                                                                          |       |            |
|                  |            | PAYEE ID                                                                                       | NP I  |            |
| 1 MAIN 57        | Т          | ISSUE DATE                                                                                     |       | 01/16/2013 |
| FARMINGT(        | CN, CT D60 | 32-1234 TAXONONY                                                                               |       | 344600000X |
|                  |            | P. AVRS ID                                                                                     |       |            |
|                  |            |                                                                                                |       |            |
| EOB COI          | DE EOE     | CODE DESCRIPTION                                                                               |       |            |
| 0550             | ELE        | CTRONIC ADJUSTMENT IS INVALID.                                                                 |       |            |
| 0730             | NEM        | T BROKER TP ID IS NOT PRESENT ON NON-EMERGENCY TRANSPORTATION CLAIM                            |       |            |
| 0865             | Anto       | ulance cannot bill mileage separately.                                                         |       |            |
| 2001             | CLI        | ENT ID IS INVALID OR NOT ON FILE. REFERENCE ID CARD FOR CORRECT NUMBER.                        |       |            |
| 2100             | CLI        | ENT NOT FOUND ON ELIGIBILITY MANAGEMENT SYSTEM.                                                |       |            |
| 2502             | Bil        | l Medicare first.                                                                              |       |            |
| Z515             | CLA        | IN OTHER PAYER CARRIER CODE IS NOT ON FILE.                                                    |       |            |
| 2517             | CLA        | IN OTHER PAYER ADJUDICATION INFORMATION IS INCOMPLETE                                          |       |            |
| 4014             | NO         | PRICING SECHENT IS ON FILE.                                                                    |       |            |
| 4021             | The        | procedure billed is not a covered service under the client's benefit plan.                     |       |            |
| <del>4</del> 070 | MOD        | IFIER RESTRICTION FOR PROCEDURE CODE                                                           |       |            |
| 4155             | No         | reimbursement rule for the associated facility type                                            |       |            |
| 4250             | No         | reimbursement rule for the associated provider type/provider specialty                         |       |            |
| 4801             | PRO        | CEDURE NOT COVERED. CHECK: PRIOR AUTHORIZATION, FTC, REFERRING PROVIDER, QUANTITY RESTRICTIONS |       |            |
| 4831             | 5er        | vice is not payable on date of service.                                                        |       |            |
| 4956             | SER        | VICE RESTRICTION FOR PROCEDURE UNDER PROVIDER CONTRACT.                                        |       |            |
| 5001             | EXA        | CT DUPLICATE OF A PAID CLAIM OR A CLAIM THAT IS CURRENTLY IN PROCESS.                          |       |            |
| 9918             | PRI        | CING ADJUSTMENT - MAX FEE PRICING APPLIED                                                      |       |            |
| -                |            |                                                                                                |       |            |

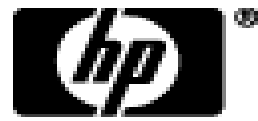

# **Remittance Advice - Summary**

|                                                    | CURRENT CYCLE TOTALS BY FUND PAVER |                   |                       |                             |                        |                        |  |  |
|----------------------------------------------------|------------------------------------|-------------------|-----------------------|-----------------------------|------------------------|------------------------|--|--|
|                                                    | NEW DAY CLAIMS                     |                   |                       | TIVE ADJUSTMENTS            | TOTAL A                | TOTAL ALL CLAIMS       |  |  |
|                                                    | NUMBER                             | PAID AMOUNT       | NUMBER                | PAID AMOUNT                 | NUMBER                 | PAID AMOUNT            |  |  |
| Medicald                                           | Z                                  | 64.50             | 0                     | 0.00                        | Z                      | 64.50                  |  |  |
| HUSKY B-3                                          | 0                                  | 0.00              | 0                     | 0.00                        | 0                      | 0.0D                   |  |  |
| HUSKY B 1 and 2                                    | 0                                  | 0.00              | 0                     | 0.00                        | 0                      | 0.0D                   |  |  |
| CADAP                                              | 0                                  | 0.00              | 0                     | 0.00                        | 0                      | 0.0D                   |  |  |
| ConnPACE                                           | 0                                  | 0.00              | 0                     | 0.00                        | 0                      | 0.00                   |  |  |
| SAGA                                               | 0                                  | 0.00              | 0                     | 0.00                        | 0                      | 0.0D                   |  |  |
| Charter Dak                                        | 0                                  | 0.00              | 0                     | 0.00                        | 0                      | 0.0D                   |  |  |
| MLIA                                               | 2                                  | 46.DO             | 0                     | 0.00                        | 2                      | 46.0D                  |  |  |
| Tuberculosis                                       | 3                                  | 80.00             | 0                     | 0.00                        | 3                      | 80.00                  |  |  |
| Family Planning                                    | 0                                  | 0.00              | 0                     | 0.00                        | 0                      | 0.00                   |  |  |
|                                                    |                                    |                   |                       | CLAIMS DATA                 |                        |                        |  |  |
|                                                    | CURRENT<br>NUNBER                  | CURRENT<br>ANOUNT | NONTH-TO-D.<br>NUMBER | ATE MONTH-TO-DATE<br>ANOUNT | YEAR-TO-DATE<br>NUMBER | YEAR-TO-DATE<br>AMOUNT |  |  |
| CLAINS PAID                                        | 7                                  | 190.50            | 7                     | 190.50                      | 7                      | 190.5D                 |  |  |
| POS. CLAIMS ADJUSTMENTS                            | 0                                  | 0.00              | 0                     | 0.00                        | 0                      | 0.00                   |  |  |
| TOTAL CLAINS PAYMENTS                              | 7                                  | 190.50            | 7                     | 190.50                      | 7                      | 190.50                 |  |  |
| CLAINS DENIED                                      | 50                                 |                   | 50                    |                             | 50                     |                        |  |  |
| CLAIMS IN PROCESS                                  | 4                                  |                   | 0                     |                             | 0                      |                        |  |  |
|                                                    |                                    |                   |                       | EARNINGS DATA               |                        |                        |  |  |
| PAYNENTS:                                          |                                    |                   |                       |                             |                        |                        |  |  |
| CLAIMS PAYMENTS                                    |                                    | 190.50            |                       | 190.50                      |                        | 190.5D                 |  |  |
| PATOUTS<br>ACCOUNTS RECEIVABLE:<br>CLAIM SPECIFIC: |                                    | 0.00              |                       | 0.00                        |                        | 0.00                   |  |  |
| CURRENT CYCLE                                      |                                    | 18.50)            |                       | 18.50)                      |                        | (8,50)                 |  |  |
| OUTSTANDING FROM PREVIOUS CYCLES                   |                                    | 10.00)            |                       | 10.00)                      |                        | (0.00)                 |  |  |
| NON-CLAIM SPECIFIC                                 |                                    | 0.00)             |                       | [0.00)                      |                        | (0.00)                 |  |  |
| NET PAYMENT                                        |                                    | 182.00            |                       | 182.DO                      |                        | 182.00                 |  |  |
| 1099 ADJUSTMENTS                                   |                                    | 0.00              |                       | 0.00                        |                        | 0.00                   |  |  |
| REFUNDS:                                           |                                    |                   |                       |                             |                        |                        |  |  |
| CLAIM SPECIFIC ADJUSTMENT REFUNDS                  |                                    | (0.00)            |                       | (0.00)                      |                        | (0.0D)                 |  |  |
| NON-CLAIM SPECIFIC REFUNDS                         |                                    | 0.00)             |                       | (0.00)                      |                        | (0.00)                 |  |  |
| OTHER FINANCIAL:                                   |                                    |                   |                       |                             |                        |                        |  |  |
| NANUAL PAYOUTS                                     |                                    | 0.00              |                       | 0.00                        |                        | 0.00                   |  |  |
| CHECK VOIDS                                        |                                    | (0.00)            |                       | (0.00)                      |                        | (0.00)                 |  |  |
| NET EARNINGS                                       |                                    | 182.00            |                       | 182.00                      |                        | 182.OD                 |  |  |

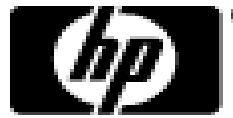

# **Claim Resolution Guide**

- Provider Manual Chapter 12 Claim Resolution Guide
  - This guide lists commonly posted EOB codes and provides a brief explanation of the reason why claims were either suspended or denied.
  - This guide provides a detailed description of the cause of each EOB and more importantly, the necessary correction to the claim, if appropriate, in order to resolve the error condition.
  - This guide also provides tips by identifying where providers can go to find additional information to assist with correcting their claims.

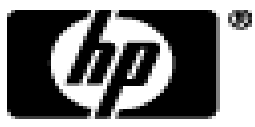

# **Claim Resolution Guide**

- EOB 4801 "Procedure not covered. Check: Prior Authorization, FTC, Referring Provider, Quantity Restrictions"
- Cause
  - -The procedure billed is not permitted to be paid to the billing provider on the date of service.
- Resolution
  - If the procedure billed is not a covered procedure on the provider's fee schedule for the date of service, the service is not payable.
  - –If the procedure billed is present on the provider's fee schedule, contact the Provider Assistance Center to request an update to the procedure code in question.

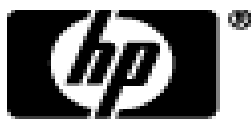

# **Provider Manuals - Information**

- Provider Manuals
  - -The Provider Manuals are available to assist providers in understanding how to receive prompt reimbursement through complete and accurate claim submission.
  - -It is the primary source of information for claims, prior authorizations, and other related transactions. This manual contains detailed instructions regarding the Program, and should be your first source of information pertaining to policy and procedural questions.

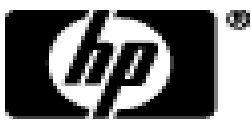

## **Provider Manuals - Information**

- Provider Manual
  - -The Provider Manual is divided into twelve (12) chapters
    - Click on the chapter title to open the document (disable pop-up blockers).
    - Chapters 7 and 8 are provider specific select your provider type from the drop-down menu and click *View Chapter* to access the chapter.

• Chapter 11 is claim-type specific.

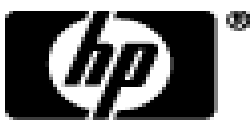

- Chapter 1 Introduction
  - –Provides information on the CMAP, the Department of Social Services' and Hewlett-Packards' responsibilities and resources.
- Chapter 2 Provider Participation Regulations
   Details the CMAP regulations for provider participation.
- Chapter 3 Provider Enrollment
  - -Provides information on provider eligibility in regards to provider enrollment and re-enrollment.

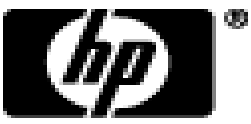

- Chapter 4 Client Eligibility
  - Provides information regarding client eligibility in the CMAP, client eligibility verification, and client third party liability.
- Chapter 5 Claim Submission Information
  - Provides information on general claims processing and billing requirements.
- Chapter 6 EDI Options
  - Provides information on electronic claim submission and electronic RAs.

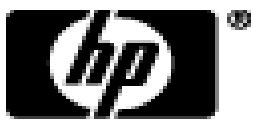

- Chapter 7 Regulations/Program Policy
  - -This section contains the Medical Services Policy sections that pertain to the chosen provider type.
- Chapter 8 Billing Instructions
  - –Provides information on provider specific billing requirements and instructions.
- Chapter 9 Prior Authorization

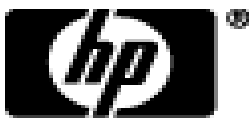

- Chapter 10 Web Portal/Automated Voice Response System (AVRS)
  - -Provides information for both the AVRS and the Web Portal functions of interChange.
- Chapter 11 Other Insurance/Medicare Billing Guides
  - Provides claim-type specific information on other insurance and Medicare billing.
- Chapter 12 Claim Resolution Guide
  - -Provides descriptions of common EOBs and, if applicable, information to resolve the errors.

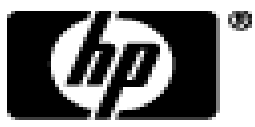

# **Provider Bulletins**

- Provider Bulletins
  - –Publications mailed to relevant provider types/specialties documenting changes or updates to the CMAP.
  - -Bulletin Search allows you to search for specific bulletins (by year, number, or title) as well as for all bulletins relevant to your provider type. The online database of bulletins goes back to the year 2000.

| Home Information Prov | vider Tradir | ng Partnei | ConnPACE     | Pharmacy I | nformation   | Claims | Eligibility | Prior Autho | rization | Hospice | Trade Files | MAPIR Me | ssages |
|-----------------------|--------------|------------|--------------|------------|--------------|--------|-------------|-------------|----------|---------|-------------|----------|--------|
| Account               |              |            |              |            |              |        |             |             |          |         |             |          |        |
| home publications     | links hipa   | а          |              |            |              |        |             |             |          |         |             |          |        |
|                       |              |            |              |            |              |        |             |             |          |         |             |          |        |
|                       | Bullet       | in Search  |              |            |              |        |             |             |          |         |             |          |        |
|                       | Year         | 12 🔻       | Provider Typ | e Transpo  | rtation Prov | vider  |             | -           |          |         |             |          |        |
|                       | Number       |            | Titl         | e          |              |        |             |             |          |         |             | searc    | h      |
| Information           |              |            |              |            |              |        |             |             |          |         |             | clear    |        |
|                       |              |            |              |            |              |        |             |             |          |         |             |          |        |
|                       |              |            |              |            |              |        |             |             |          |         |             |          | 77     |
| CT interChange MMIS   |              |            |              |            |              |        | <u>г</u> о  |             |          |         |             |          | np)    |

# **Provider Bulletins**

- Provider can request to receive provider notifications electronically by e-mailing a request to:
  - ctdssmap-provideremail@hp.com

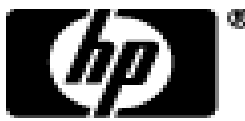

# **Contact Information**

• Where to go for more information:

– www.ctdssmap.com

- HP Provider Assistance Center (PAC) 1-800-842-8440 Monday through Friday, 8 a.m. to 5 p.m. (EST), excluding holidays.

- LogistiCare 1-888-248-9895

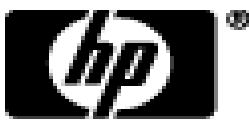

# **Contact Information**

- Who to contact with questions:
  - LogistiCare
    - Provider contract and rates
    - Provider Enrollment / Re-enrollment
    - Prior Authorization
    - Claim questions / Claim re-submission
  - HP Provider Assistance center (PAC)
    - Web Account Set up
    - Web User ID and Password Resets
    - Remittance Advice Download

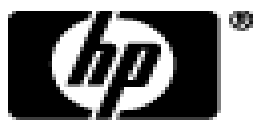

# Time for Questions

• Questions & Answers

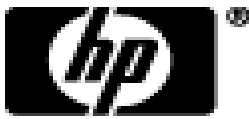